### CATS QUICK START

Log in on Windows PC at CNF using your NetID or Guest ID - see

https://confluence.cornell.edu/display/CNF/Windows+at+CNF - or log in on a Sunray.

**Copy GDS file to W: drive on PC**, which is your directory on the Andrew File System (AFS) server and also your home directory on the Linux CATS servers korat and minx, and your home directory when logged in on a Sunray - see https://confluence.cornell.edu/pages/viewpage.action?pageId=84181039

Start X Windows (Exceed or xming) on PC and log in with putty to korat or minx Linux server using your NetID or Guest ID - see

https://confluence.cornell.edu/pages/viewpage.action?pageId=81068525

cats (64-bit version) or cats32 (on<br/>minx for 32-bit version)Start CATS; if graphics windows don't pop up, start X Windows (see above) and<br/>start CATS again.

### JEOL PROCEDURE (see next page for VB6 procedure)

Click **JEOL** in "Your Menu"; this defines JEOL9300FS fracturing parameters.

| input filename.gds | Inputs the GDS file for conversion              |
|--------------------|-------------------------------------------------|
| cont               | Shows the contents or cells within the gds file |
| struct CellName    | Defines the cell to be converted                |
| extent all         | Defines the extents of the pattern              |
|                    |                                                 |

For aligned exposures define extents by typing limits (x1,y1)(x2,y2) where these limits are the same for all the levels.

| datalayers       | Shows all the layers present in the cell                         |
|------------------|------------------------------------------------------------------|
| layers 1-4,22,45 | Selects layers to be fractured (in this case 1,2,3,4, 22 and 45) |

For multiple clocks click **CFA** by Layer then click **Color** by **CFA** in "Your Menu".

| overlap<br>compact | yes<br>no                        | Also needed for multiple clocks<br>Needed for multiple clocks               |       |
|--------------------|----------------------------------|-----------------------------------------------------------------------------|-------|
| Click              | $\mathbf{reset} \ \mathbf{then}$ | draw in "CATS". These commands could also be typed in the CATS terminal win | ndow. |
|                    |                                  |                                                                             |       |

output FileNameDefines the CATS fracture file as FileName\_#.cref where # denotes the first layer<br/>numberareaDisplays pattern area in  $\mu m^2$ doCreates the file FileName\_#.crefexit.

At the UNIX prompt type:

writefile FileName\_#.cref Creates a FileName\_#.j309300fs (may create a FileName\_#.v30, depending on how CATS is set up) mv FileName\_#.j309300fs FileName\_#.v30 Renames the .j309300fs file to a .v30 (may not be necessary)

# FILE TRANSFER

ftp jeol
user name: ebtest
password: EBtest
cd pattern/user
bin
put FileName\_#.v30
quit

# VB6 PROCEDURE (see previous page for login, starting CATS and JEOL procedures)

Click VB6 in "Your Menu"; this defines Leica VB6-HR fracturing parameters.

| input filename.gds | Inputs the GDS file for conversion              |
|--------------------|-------------------------------------------------|
| cont               | Shows the contents or cells within the gds file |
| struct CellName    | Defines the cell to be converted                |

For aligned exposures using the GEN2 template job file, extent all defines pattern limits from a bounding box layer which is not selected later for fracturing.

| extent all       | Defines the extents of the pattern                               |
|------------------|------------------------------------------------------------------|
| datalayers       | Shows all the layers present in the cell                         |
| layers 1-4,22,45 | Selects layers to be fractured (in this case 1,2,3,4, 22 and 45) |

For multiple clocks click **CFA by Layer** then click **Color by CFA** in "Your Menu"; for VB6, clocks must be within 0 to 31. Then the following two commands are also necessary:

| overlap | yes | Allows shapes to overlap      |
|---------|-----|-------------------------------|
| compact | no  | Turns off "healing" of shapes |
|         |     |                               |

Click reset then draw in "CATS". These commands could also be typed in the CATS terminal window.

Displays pattern area in  $\mu m^2$ 

Creates the file FileName\_#.cflt

first layer number

output FileName

area do exit

At the UNIX prompt type:

writefile FileName\_#.cflt
cview

Creates a FileName\_#.fre Inspect the .fre file

### FILE TRANSFER

ftp vb6b
user name: vb
password: [ask VB6 manager]
cd ..
cd userdirectory
bin
put FileName\_#.fre
quit

Moves up a level in directory hierarchy, from [vb.users.manager] to [vb.users]

Defines the CATS fracture file as FileName\_#.cflt (for VB6) where # denotes the

Rob Ilic and Alan Bleier\* (Dated: July 24, 2008)

 $<sup>{\</sup>rm *Electronic\ address:\ rob@cnf.cornell.edu,\ bleier@cnf.cornell.edu}$